# Commande de repas

Mode d'emploi

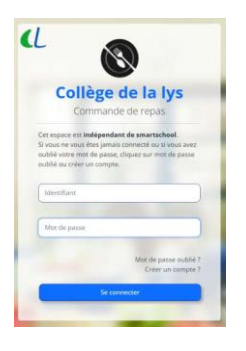

J'ouvre la page <u>https://repas.cdlys.be</u>

Si je ne me suis jamais enregistré sur la plateforme des repas, je clique sur « Créer un compte »

Si je me suis déjà connecté mais j'ai oublié mon mot de passe, je clique sur « Mot de passe oublié »

| 1 | Mat da nacco |                    |
|---|--------------|--------------------|
| L | Mot be passe |                    |
|   |              |                    |
|   |              | Mot de passe oubli |
|   | -            | Créer un compt     |

Modification mot de passe

CDLYS (communication) 2022-10-06 15:36

L'équipe Smartschool

ne de cette demande, vous poi

Attention, la plateforme

des repas nécessite une inscription.

| 2. Cliquez sur Envo<br>3. Vérifiez votre m | oyer<br>essagerie dans Smartschool,<br>eieue lien qui permet de gréer |
|--------------------------------------------|-----------------------------------------------------------------------|
| un nouveau mo                              | t de passe                                                            |
| ldentifiant Smarts                         | chool                                                                 |

### J'encode mon identifiant Smartschool

(prenom.nom) et je clique sur « Envoyer ». Je vais recevoir dans ma messagerie Smartschool une demande de modification de mot de passe avec un lien. Je clique sur le lien dans le message afin de lancer la création d'un nouveau mot de passe.

NB : le message est envoyé dans la messagerie du compte élève uniquement !

| Nouveau mot de passe ?                                                                        |  |
|-----------------------------------------------------------------------------------------------|--|
| Conditions:                                                                                   |  |
| <ul> <li>8 caractères</li> <li>1 minuscule</li> <li>1 majuscule</li> <li>1 chiffre</li> </ul> |  |
| Mot de passe                                                                                  |  |
| Répéter mot de passe                                                                          |  |
| Modifier                                                                                      |  |

Le lien ouvre la page « Nouveau mot de passe ». Si la page ne fonctionne pas, cela veut dire que le lien ne fonctionne plus. La durée de vie du lien est de 15 minutes.

### Je choisis un mot de passe pour la plateforme des repas.

Cette plateforme est liée à Smartschool uniquement par votre identifiant. Le mot de passe n'est pas lié à Smartschool. Vous pouvez néanmoins, par simplicité, choisir le même mot de passe que Smartschool. C'est votre choix.

Si tout s'est bien passé, une notification verte vous indique que le mot de passe est changé, il ne vous reste plus qu'à vous connecter avec votre identifiant qui est identique à celui de Smartschool (prenom.nom) et le mot de passe que vous venez de créer.

Mot de passe modifié, connectez-vous ! Cet espace est indépendant de smartschool. Si vous ne vous êtes jamais connecté ou si vous avez oublié votre mot de passe, cliquez sur mot de passe oublié ou créer un compte.

| Identifiant  |  |
|--------------|--|
|              |  |
|              |  |
|              |  |
| Mot de nasse |  |

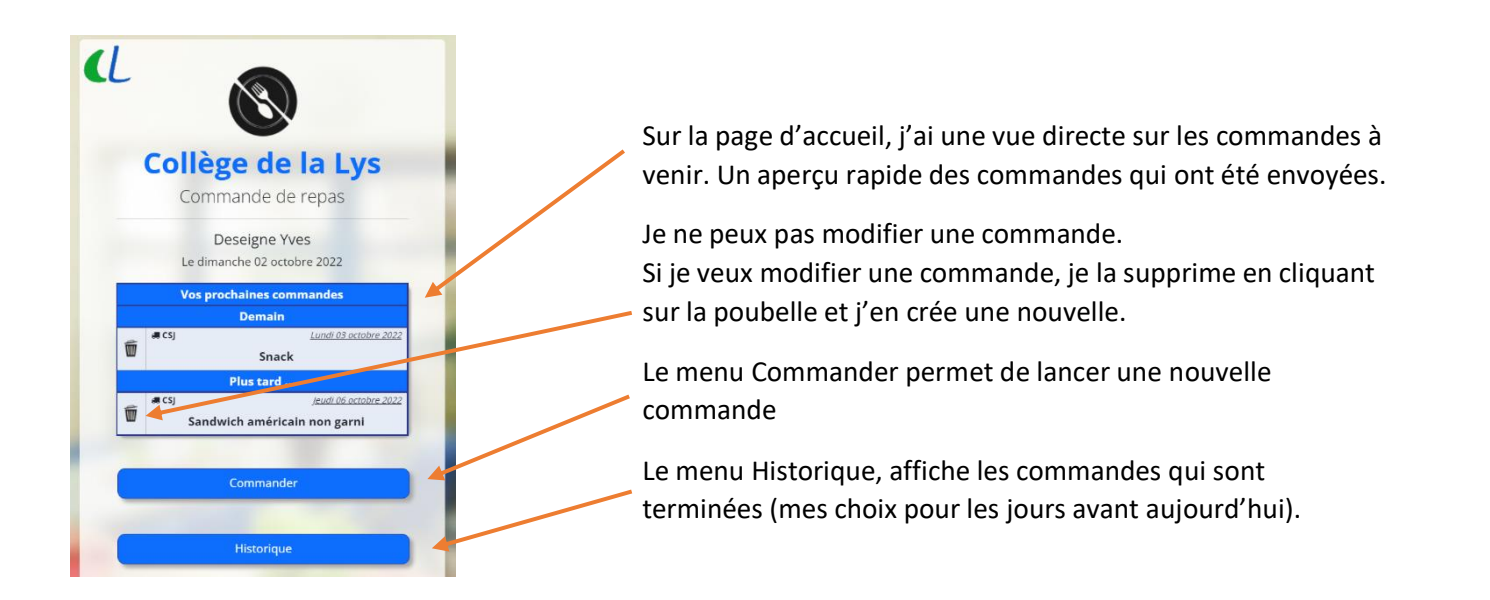

## Passer une commande

Après avoir cliquer sur le menu « Commander », je choisis une date pour ma commande. Je clique sur le jour et ensuite sur « Suivant »

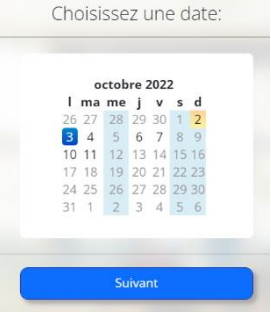

| Votre sélection pour le<br>lundi 03 octobre 2022                                              | +             |                                                                                         | Suivant                                                         |
|-----------------------------------------------------------------------------------------------|---------------|-----------------------------------------------------------------------------------------|-----------------------------------------------------------------|
| Choisissez un plat:<br>Plat chaud<br>Repas chaud complet servi à la cantine. Voir le <u>m</u> | 4,50 €<br>enu | Dans la fenêtre suivante, je contrôle que la date sélectionnée<br>je choisis mon repas. | e est bonne et                                                  |
| Snack<br>Snack chaud ou frold. Voir le <u>menu</u>                                            | 2,50€         | Si je choisis un sandwich, je peux également cocher les                                 | Sandwich fromage 2,50 €<br>Baguette avec une tranche de fromage |
| Sandwich américain<br>Baguette américain préparé                                              | 2,50€         | Ensuite je valide ma commande avec le bouton « Confirmer                                | Option sandwich:      Ortudités     Avec salade et tomate       |
|                                                                                               |               |                                                                                         | Beurre     Tartiné avec du beurre                               |

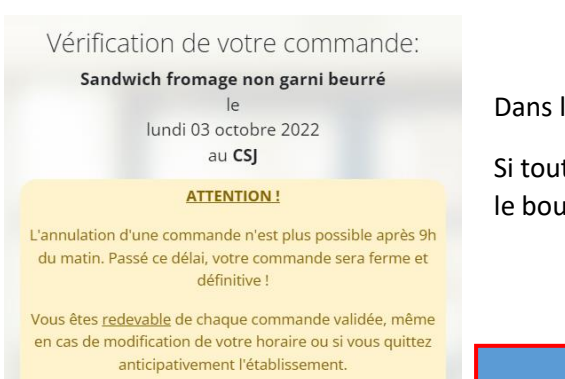

Dans la vérification de commande, je contrôle que tout est correct.

Si tout est correct, je peux confirmer ma commande en cliquant sur le bouton « Envoyer »

### <u>Attention</u>

Une commande peut être supprimée ou modifiée jusqu'à 9h du matin

Passé ce délai, une commande confirmée est ferme et définitive.